# TP – B2 -Heartbeat

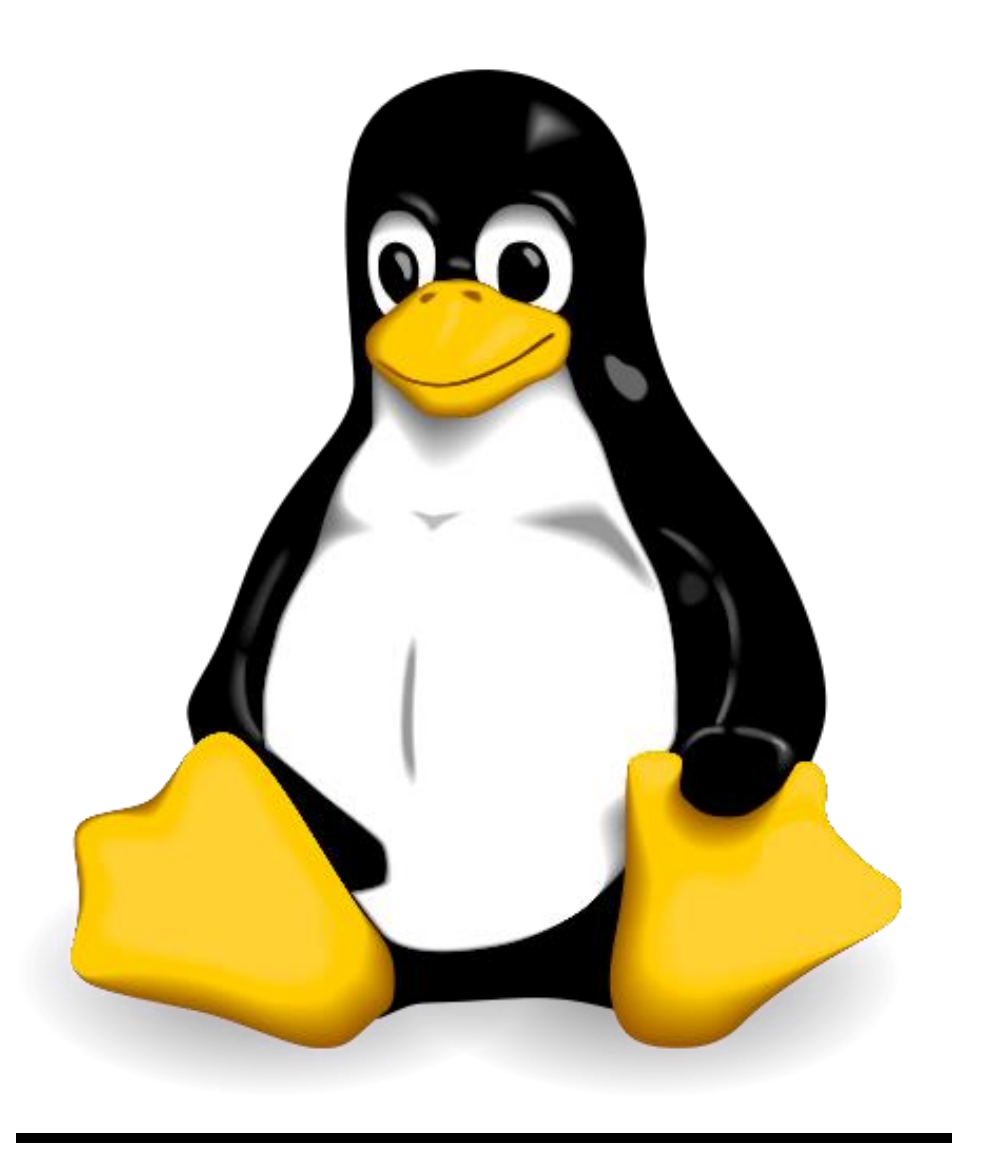

#### Mise en place de notre infrastructure

Pour ce TP, nous aurons :

- 1 VM Windows 10 qui nous servira de client,
- 2 VM Debian 12 sur lesquelles seront héberger nos pages web.

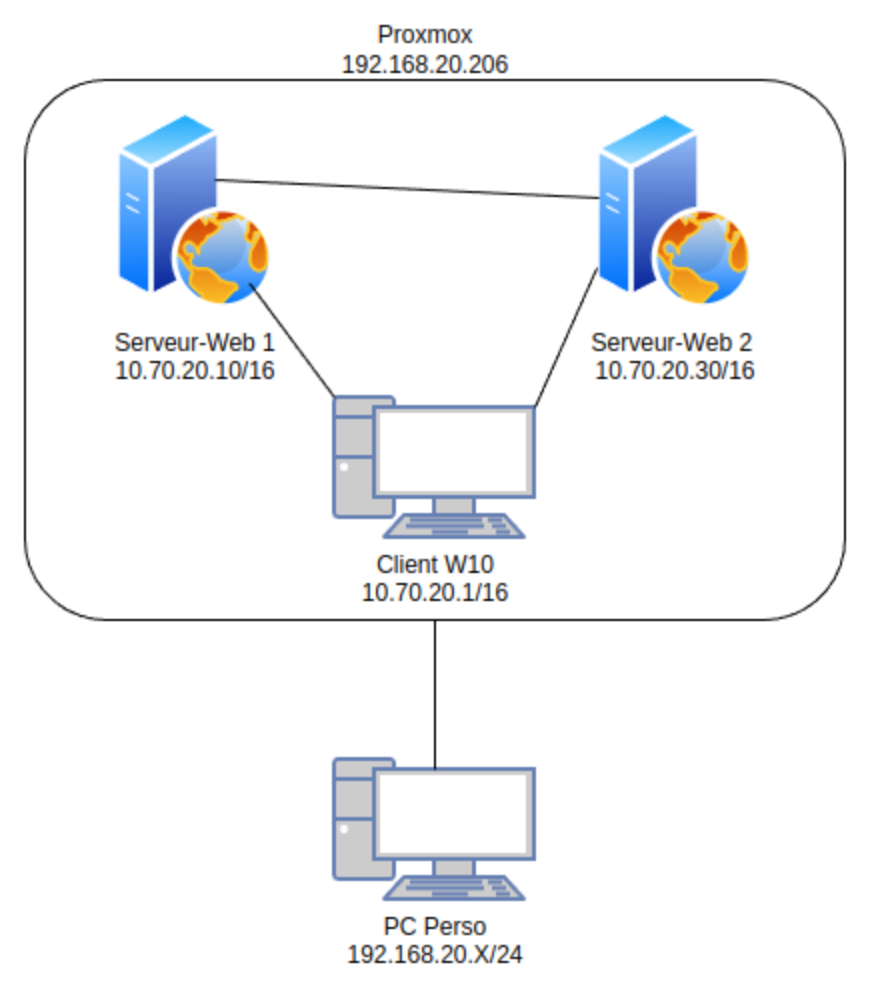

#### Création et paramétrage des serveurs Web

Configuration réseau de nos machines :

- Pour changer les IP de nos machines Linux, on se rend dans le fichier de configuration : nano /etc/network/interfaces
- Pour changer notre IP de notre client
  Windows, on se rend dans le panneau de
  configuration puis dans réseau et internet.
- Enfin après avoir changé nos IP, nous vérifions avec **ip a** sur linux et **ipconfig** sur Windows.

| root@debian12:~# ip a<br>1: lo: <loopback,up,lowe<br>link/loopback 00:00:<br/>inet 127.0.0.1/8 scc<br/>valid_lft forever<br/>inet6 ::1/128 scope<br/>valid_lft forever<br/>2: ens18: <broadcast,mul<br>link/ether bc:24:11:<br/>altname enp0s18<br/>inet 10.70.20.10/16</broadcast,mul<br></loopback,up,lowe<br> | root@debian12:~# ip a<br>1: lo: <loopback,up,lowe<br>link/loopback 00:00:<br/>inet 127.0.0.1/8 sco<br/>valid_lft forever<br/>inet6 ::1/128 scope<br/>valid_lft forever<br/>2: ens18: <broadcast,mul<br>link/ether bc:24:11:<br/>altname enp0s18<br/>inet 10.70.20.30/16</broadcast,mul<br></loopback,up,lowe<br> |
|----------------------------------------------------------------------------------------------------|----------------------------------------------------------------------------------------------------|
| C:\Users\sio>ipconfig                                                                                                    |                                                                                                    |
| Windows IP Configuration                                                                                                    |                                                                                                    |
| Ethernet adapter Ethernet 2                                                                                                    | :                                                                                                    |
| Connection-specific DNS S                                                                                                    | Suffix .:                                                                                                    |
| Link-local IPv6 Address                                                                                                    | : fe80::b40:a96                                                                                                    |
| IPv4 Address                                                                                                    | : 10.70.20.1                                                                                                    |
| Subnet Mask                                                                                                    | : 255.255.0.0                                                                                                    |

## Configuration et paramétrage des serveurs Web

#### - Test de communication entre nos machines :

#### C:\Users\sio>ping 10.70.20.10

Pinging 10.70.20.10 with 32 bytes of data: Reply from 10.70.20.10: bytes=32 time<1ms TTL=64 Reply from 10.70.20.10: bytes=32 time<1ms TTL=64 Reply from 10.70.20.10: bytes=32 time<1ms TTL=64 Reply from 10.70.20.10: bytes=32 time<1ms TTL=64

Ping statistics for 10.70.20.10: Packets: Sent = 4, Received = 4, Lost = 0 (0% loss) Approximate round trip times in milli-seconds: Minimum = 0ms, Maximum = 0ms, Average = 0ms

C:\Users\sio>ping 10.70.20.30

Pinging 10.70.20.30 with 32 bytes of data: Reply from 10.70.20.30: bytes=32 time<1ms TTL=64 Reply from 10.70.20.30: bytes=32 time<1ms TTL=64 Reply from 10.70.20.30: bytes=32 time<1ms TTL=64 Reply from 10.70.20.30: bytes=32 time<1ms TTL=64

Ping statistics for 10.70.20.30: Packets: Sent = 4, Received = 4, Lost = 0 (0% loss), Approximate round trip times in milli-seconds: Minimum = 0ms, Maximum = 0ms, Average = 0ms ot@debian12:~# ping 10.70.20.30 PING 10.70.20.30 (10.70.20.30) 56(84) bytes of data. 64 bytes from 10.70.20.30: icmp\_seq=1 ttl=64 time=0.376 ms 64 bytes from 10.70.20.30: icmp\_seq=2 ttl=64 time=0.169 ms 64 bytes from 10.70.20.30: icmp\_seq=3 ttl=64 time=0.198 ms

root@debian12:~# ping 10.70.20.10 PING 10.70.20.10 (10.70.20.10) 56(84) bytes of data. 64 bytes from 10.70.20.10: icmp\_seq=1 ttl=64 time=0.182 ms 64 bytes from 10.70.20.10: icmp\_seq=2 ttl=64 time=0.278 ms 64 bytes from 10.70.20.10: icmp\_seq=3 ttl=64 time=0.162 ms

| roc | ot@deb: | ian12: | :~# ping 10. | 70.20.1    |          |            |    |
|-----|---------|--------|--------------|------------|----------|------------|----|
| PIN | VG 10.  | 70.20. | .1 (10.70.20 | .1) 56(84) | bytes of | data.      |    |
| 64  | bytes   | from   | 10.70.20.1:  | icmp_seq=1 | ttl=128  | time=0.300 | ms |
| 64  | bytes   | from   | 10.70.20.1:  | icmp_seq=2 | ttl=128  | time=0.353 | ms |
| 64  | bytes   | from   | 10.70.20.1:  | icmp_seq=3 | ttl=128  | time=0.284 | MS |
| 64  | bytes   | from   | 10.70.20.1:  | icmp_seq=4 | ttl=128  | time=0.316 | ms |

### Création et paramétrage des serveurs Web

- Modifications des noms des deux serveurs web avec la commande nano /etc/hostname,
- Nos serveurs seront renommés par Serveur-1Baptiste & Serveur-2Baptiste

| GNU nano 7.2      |                   |
|-------------------|-------------------|
| <u>1</u> 27.0.0.1 | localhost         |
| 127.0.1.1         | Serveur-2Baptiste |
| 10.70.20.10       | Serveur-1Baptiste |

| GNU nano 7.2      | 2                 |
|-------------------|-------------------|
| <u>1</u> 27.0.0.1 | localhost         |
| 127.0.1.1         | Serveur-1Baptiste |
| 10.70.20.30       | Serveur-2Baptiste |

### Installation et configuration de Heartbeat

- Nous allons nous remettre sur le réseau public pour avoir accès à Internet, nous installons Heartbeat avec la commande aptget install heartbeat.
- Puis nous rebasculons en réseau interne après avoir fini l'installation.
- Modifications du fichier hosts de nos serveurs, afin de leur attribuer leurs propres adresses.

| root@Serveur-1Baptiste:~# ping Serveur-1Baptiste                             |  |  |  |  |  |  |  |
|------------------------------------------------------------------------------|--|--|--|--|--|--|--|
| ING Serveur-1Baptiste (127.0.1.1) 56(84) bytes of data.                      |  |  |  |  |  |  |  |
| 54 bytes from Serveur-1Baptiste (127.0.1.1): icmp_seq=1 ttl=64 time=0.042 ms |  |  |  |  |  |  |  |
| 54 bytes from Serveur-1Baptiste (127.0.1.1): icmp_seq=2 ttl=64 time=0.039 mg |  |  |  |  |  |  |  |
| 54 bytes from Serveur-1Baptiste (127.0.1.1): icmp_seq=3 ttl=64 time=0.050 ms |  |  |  |  |  |  |  |
| 54 bytes from Serveur-1Baptiste (127.0.1.1): icmp_seq=4 ttl=64 time=0.058 ms |  |  |  |  |  |  |  |
| °C                                                                           |  |  |  |  |  |  |  |
| Serveur-1Baptiste ping statistics                                            |  |  |  |  |  |  |  |
| packets transmitted, 4 received, 0% packet loss, time 3050ms                 |  |  |  |  |  |  |  |
| rtt min/avg/max/mdev = 0.039/0.047/0.058/0.007 ms                            |  |  |  |  |  |  |  |
| oot@Serveur-1Baptiste:~#                                                     |  |  |  |  |  |  |  |
|                                                                              |  |  |  |  |  |  |  |

| root@Serveur-2Baptiste:/etc/ha.d# ping Serveur-2Baptiste<br>PING Serveur-2Baptiste (127.0.1.1) 56(84) bytes of data.                                                                                                    |  |  |  |  |  |  |  |  |
|----------------------------------------------------------------------------------------------------|--|--|--|--|--|--|--|--|
| 64 bytes from Serveur-2Baptiste (127.0.1.1): icmp_seq=1 ttl=64 time=0.070 ms<br>64 bytes from Serveur-2Baptiste (127.0.1.1): icmp_seq=2 ttl=64 time=0.037 ms<br>64 bytes from Serveur-2Baptiste (127.0.1.1): icmp_seq=3 ttl=64 time=0.038 ms<br>^c |  |  |  |  |  |  |  |  |
| Serveur-2Baptiste ping statistics<br>3 packets transmitted, 3 received, 0% packet loss, time 2046ms<br>rtt min/avg/max/mdev = 0.037/0.048/0.070/0.015 ms<br>root@Serveur-2Baptiste:/etc/ha.d#                                                      |  |  |  |  |  |  |  |  |

#### Mise en place du service

Création des 3 fichiers de configuration dans /etc/ha.d :

- Bash : touch ha.cf && authkeys && haresources

root@debian12:/etc/ha.d# touch ha.cf root@debian12:/etc/ha.d# touch Authkeys root@debian12:/etc/ha.d# touch haressources root@debian12:/etc/ha.d# ls -a . .. Authkeys ha.cf harc haressources rc.d README.config resource.d shellfuncs

#### Mise en place du service

Une fois les 3 fichiers créer, nous allons les compléter:

- ha.cf:
- haresources :
- authkeys:

Nous allons accorder les permissions root au fichier avec la commande :

- chmod 600 /etc/ha.d/authkeys
- Dans le fichier authkeys, nous ajoutons les informations suivantes afin que les 2 serveurs communiquent.
- Cette opération est a répéter sur les deux serveurs.

| GNU nano 7.2            |
|-------------------------|
| logfile /var/log/ha-log |
| logfacility local0      |
| keepalive 2             |
| deadtime 30             |
| initdead 120            |
| bcast ens18             |
| udpport 694             |
| auto_failback on        |
| node Serveur-1Baptiste  |
| node Serveur-2Baptiste  |

GNU nano 7.2 erveur-1Baptiste IPaddr::10.70.20.10/16/ens18

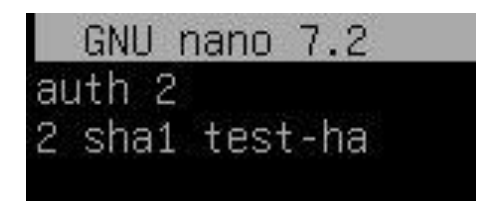

#### Mise en place du service

Enfin, on lance notre service heartbeat : service heartbeat start

- On vérifie que notre serveur est bien lancé : service heartbeat status

| ٦( | oot@Serveur∙ | -2Baptis | ste:∼# ser | rvice he | eartbeat  | start    |           |           |           |            |
|----|--------------|----------|------------|----------|-----------|----------|-----------|-----------|-----------|------------|
| ٦( | oot@Serveur∙ | -2Baptis | ste:∼# ser | rvice he | eartbeat  | status   |           |           |           |            |
|    | heartbeat.s  | service  | - Heartbe  | eat HigH | n Availa  | bility ( | Cluster C | ommunicat | ion and I | Membership |
|    | Loaded:      | loaded   | (/lib/sys  | stemd∕sy | ystem∕hea | artbeat  | .service; | enabled;  | preset:   | enabled)   |
|    | Active:      | active   | (running)  | since    | Thu 2025  | 5-03-13  | 11:49:55  | CET; 54s  | ago       |            |
|    | Docs:        | man:hea  | artbeat(8) |          |           |          |           |           |           |            |
|    |              | http://  | ′www.linu> | <-ha.or≬ | g∕wiki/Do | ocumenta | ation     |           |           |            |

#### Test du cluster

Après avoir lancé notre service heartbeat, nous allons pouvoir accéder aux pages web sur notre client Windows 10.

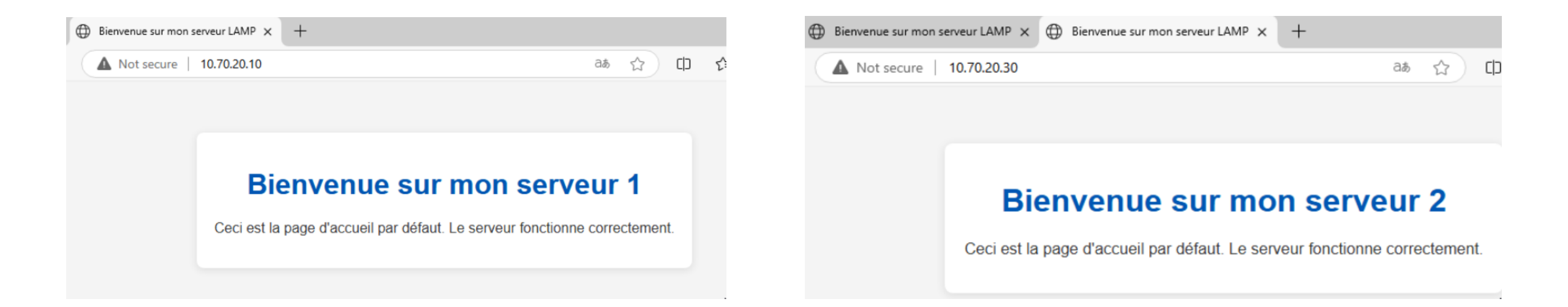

#### Test du cluster

- Enfin nous allons couper volontairement notre serveur 1, notre serveur 2 prendra le relais avec comme IP affichée celle du serveur 1.
- # service heartbeat stop pour l'arrêter et # service heartbeat start pour le redémarrer.

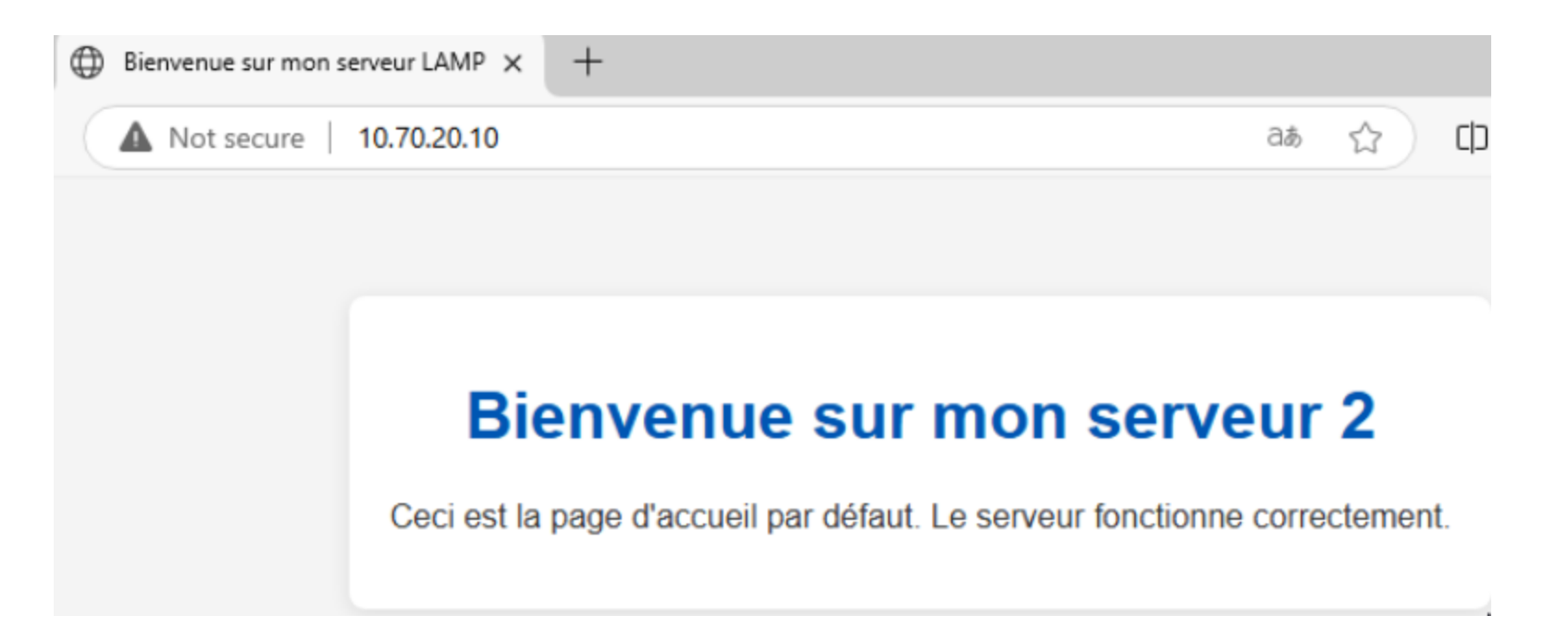